Panasonic 顔認証カードリーダー利用時のオンライン資格確認システム起動・停止手順

1. オンライン資格確認システム起動手順

- (1) Panasonic顔認証カードリーダーのUSBケーブルが、オンライン資格確認用パソコンの USB3番ポート(パソコンを正面から見て、右側のUSBポート)に接続されていることを確認 する。
- (2) Panasonic 顔認証カードリーダーの電源ケーブルをコンセントから抜いておく。
  ※オンライン資格確認用パソコンの電源ONに連動し、顔認証カードリーダーの電源が入らないようにしておく。
- (3)オンライン資格確認用パソコンの電源をONにし、ログイン画面が表示されることを確認する。※この時点では、まだログインはしない。
- (4) Panasonic 顔認証カードリーダーの電源ケーブルをコンセントに挿す。
- (5) Panasonic顔認証カードリーダーが起動したことを確認し、オンライン資格確認用パソコンにサインインする。
- 2. オンライン資格確認システム停止手順
- (1) オンライン資格確認用パソコンをシャットダウンする。
- (2) Panasonic 顔認証カードリーダーの電源ケーブルをコンセントから抜く。

以上